## ขั้นตอนการขอเสนอพิจารณาอนุมัติลงทะเบียนเพื่อใช้บริการของมหาวิทยาลัยหลังกำหนดเป็นกรณีพิเศษ

1. ให้นักศึกษาเข้าระบบงานทะเบียนการศึกษา ผ่านเว็บไซต์ <u>http://www.reg.cmu.ac.th</u>

คลิกเลือกที่เมนู **"นักศึกษา**" และเลือกระดับการศึกษา **"ระดับปริญญาตรี"** หรือ **"ระดับบัณฑิตศึกษา**"

|            | REG Registration                             | on Office<br>University                                      |                           |                               |
|------------|----------------------------------------------|--------------------------------------------------------------|---------------------------|-------------------------------|
| หน้าแรก    | นักศึกษา 🔻 คณะ/ภาควิชา/อ                     | าจารย์/หน่วยงาน 🎽 ผู้สนใจเข้าศึกษา 🎽                         | ผู้ปกครอง 🔻 บุคคลทั่วไป 🤻 | เกี่ยวกับสำนักฯ 👻 🎉           |
| <b>⊚</b> F | ระดับปริญญาตรี<br>ระดับบัณฑิตศึกษา           |                                                              |                           | 🔽 ปฏิทินการศึกษา              |
|            | ระบบลงทะเบียนเรียน<br>ผลการศึกษา & คำนวณเกรด | (หุ้บริการเอกสารดิจิ <i>ท</i> ัล                             |                           | ปฏิทินกิจกรรมการศึกษา         |
| 0          |                                              | Transcript                                                   | 0                         | คู่มือ/ແนวปฏิบัติ             |
| ſ          | Course Description Certifi                   |                                                              | Digital                   | 📔 ดาวน์โหลดแบบฟอร์ม           |
|            | Rec                                          | uest for digital document at<br>r.reg.cmu.ac.th/reg-document |                           | <u>่ปป</u> สารสนเทคงานทะเบียน |
|            |                                              |                                                              |                           | 📄 ข้อมูลสาธารณะ (OIT)         |

2. เลือก "Login with CMU Account"

|                      | Registration Office<br>Chiang Mai University |                               |             |                       |                     |
|----------------------|----------------------------------------------|-------------------------------|-------------|-----------------------|---------------------|
| หน้าแรก นักศึกษา 🔻   | คณะ/ภาควิชา/อาจารย์/หน่วยงาน 🤻               | ์<br>ผู้สนใจเข้าศึกษา 🔻       | ผู้ปกครอง 🔻 | บุคคลทั่วไป 👻         | เกี่ยวกับสำนักฯ 🔻 🗮 |
| Home > นักศึกษาระดับ | ปริญญาตรี                                    |                               |             |                       |                     |
| 🛢 ระบบงานทะเบียน     | 📢 ประกาศ / ประชาสัมพันธ์ 🛛 🗎                 | ปฏิทินการศึกษา / ปฏิทินกิจกระ | รมการศึกษา  | 🗮 คู่มือ / แนวปฏิบัติ | 🖹 ดาวน์โหลดแบบฟอร์ม |
| 🛞 Login wi           | th CMU Account                               |                               |             |                       |                     |

## ระบบงานทะเบียนให้บริการเกี่ยวกับ

ค้นหากระบวนวิชาที่เปิดสอน, ระบบลงทะเบียน เพิ่ม-ดอน กระบวนวิชา, ระบบลงทะเบียนเพื่อใช้บริการมหาวิทยาลัย, สรุปผลการลงทะเบียน ดูผล การศึกษา(ดูเกรด), พิมพ์ใบแจ้งผลการลงทะเบียน(มชท.50), ชำระค่าธรรมเนียมการศึกษา พิมพ์ใบเสร็จรับเงิน, ระบบลาพักการศึกษา ลาออกจาก การเป็นนักศึกษา, ระบบขอดอนกระบวนวิชาโดยได้รับอักษรลำดับขั้น W, ระบบขอเข้าร่วมศึกษาโดยได้รับอักษรลำดับขั้น V, ระบบขอวัดและประเมิน ผลโดยได้รับอักษรลำดับขั้น I, ข้อมูลส่วนบุคคล แก้ไขข้อมูลทะเบียนประวัติ, บริการอื่นๆ เกี่ยวกับงานทะเบียนการศึกษา **โดยการ Login with** CMU Account ของมหาวิทยาลัยเท่านั้น 3. Login เข้าสู่ระบบด้วย CMU Account (@cmu.ac.th)

| One                                          | CMU Acco<br>e account for | ount<br>all Services |  |  |
|----------------------------------------------|---------------------------|----------------------|--|--|
| Sign in to continue to "Registration System" |                           |                      |  |  |
|                                              |                           |                      |  |  |
|                                              | Email address             | @cmu.ac.th           |  |  |
|                                              | Password                  |                      |  |  |
|                                              | Sign in                   |                      |  |  |
|                                              | Forgot passwor            | rd?                  |  |  |

 เมื่อเข้าสู่ระบบด้วย CMU Account สำเร็จ ให้เลือก "เมนูสำหรับนักศึกษา" เลือก "ลงทะเบียน/เพิ่ม/ เปลี่ยนตอนหลังกำหนดเป็นกรณีพิเศษ"

| ระบ<br>Regi | บงานทะเบียนการศึกษา<br>stration Office, Chiang Mai University                                         |  |  |  |  |
|-------------|----------------------------------------------------------------------------------------------------|--|--|--|--|
| HOME        | 🗁 เมนูสำหรับนักศึกษา 🗸 🖉 แบบประเมินความพึงพอใจ 🛞 ดาวน์ไหลดแบบฟอร์มต่าง ๆ 🐥 ตั้งค่าการแจ้งเดือน        |  |  |  |  |
| Change la   | » ระบบการจองขอรับค่าปรึกษา (Reg-Clinic)                                                               |  |  |  |  |
|             | » ระบบขอ เอน ขอเทยบ เอนหนวยกต<br>» ระบบขอเอกสารสำคัญทางการศึกษา (Transcript หนังสือรับรองสถานภาพ ฯลฯ) |  |  |  |  |
| 💬 ແຈ້ນປັ    | » ระบบรายงานตัวคาดว่าจะสำเร็จการศึกษา (ภาคการศึกษาสุดท้ายที่จะสำเร็จการศึกษา)                         |  |  |  |  |
| Information | » ข้อมูลส่วนดัว                                                                                       |  |  |  |  |
| ชื่อ แอแล   | » การทำบัตรประจำดัวนักศึกษา                                                                           |  |  |  |  |
| Name        | <sup>36</sup> » แก้ไขข้อมูลทะเบียนประวัติ (คนไทย)                                                     |  |  |  |  |
| ดหัสประส    | » Change information for foreign student                                                              |  |  |  |  |
| Student ID  | ≫ ออตว่ามว่า เรื่อยของเขา, พณะ, งาพว่อ เ<br>≫ ลาพักการศึกษา                                           |  |  |  |  |
| คณะ         | » ลาออกจากการเป็นนักศึกษา                                                                             |  |  |  |  |
| Faculty     | » ผลการเรียน (Grade GPA GPAX)                                                                         |  |  |  |  |
| The reque   | » ตารางเรียน และกำหนดการสอบ                                                                           |  |  |  |  |
| 🕑 Enro      | Enro » ค้นหากระบวนวิชาที่เปิดสอน                                                                      |  |  |  |  |
|             | » ลงทะเบียนเรียนกระบวนวิชา / ถอนกระบวนวิชา (ไม่ได้รับอักษรลำดับขั้น W)                                |  |  |  |  |
| สถานะการสง  | ≫ ดงทะเบียนเพื่อใช้บริการของมหาวิทยาลัย                                                               |  |  |  |  |
| ลงทะเ       | ≫ ลงทะเบยน,เพมและเบลยนตอนกระบวนวชาผานภาควชา                                                           |  |  |  |  |
| Course      | » ถึงพิธิมัยนี้ ที่สายและและและที่สายการและ                                                           |  |  |  |  |
|             | » สงทุ้งเป็นแหม่งเป็นขึ้นหลังกายแห่งกายแห่งแป้นกรณหาดี<br>>>>>>>>>>>>>>>>>>>>>>>>>>>>>>>>>>>>>        |  |  |  |  |
|             | » ขออักษรลำดับขั้น V (เข้าร่วมศึกษา Visiting)                                                         |  |  |  |  |

 ระบบจะแสดงเมนู ดังภาพ เลือก "ลงทะเบียนเพื่อใช้บริการของมหาวิทยาลัยหลังกำหนดเป็นกรณี พิเศษ"

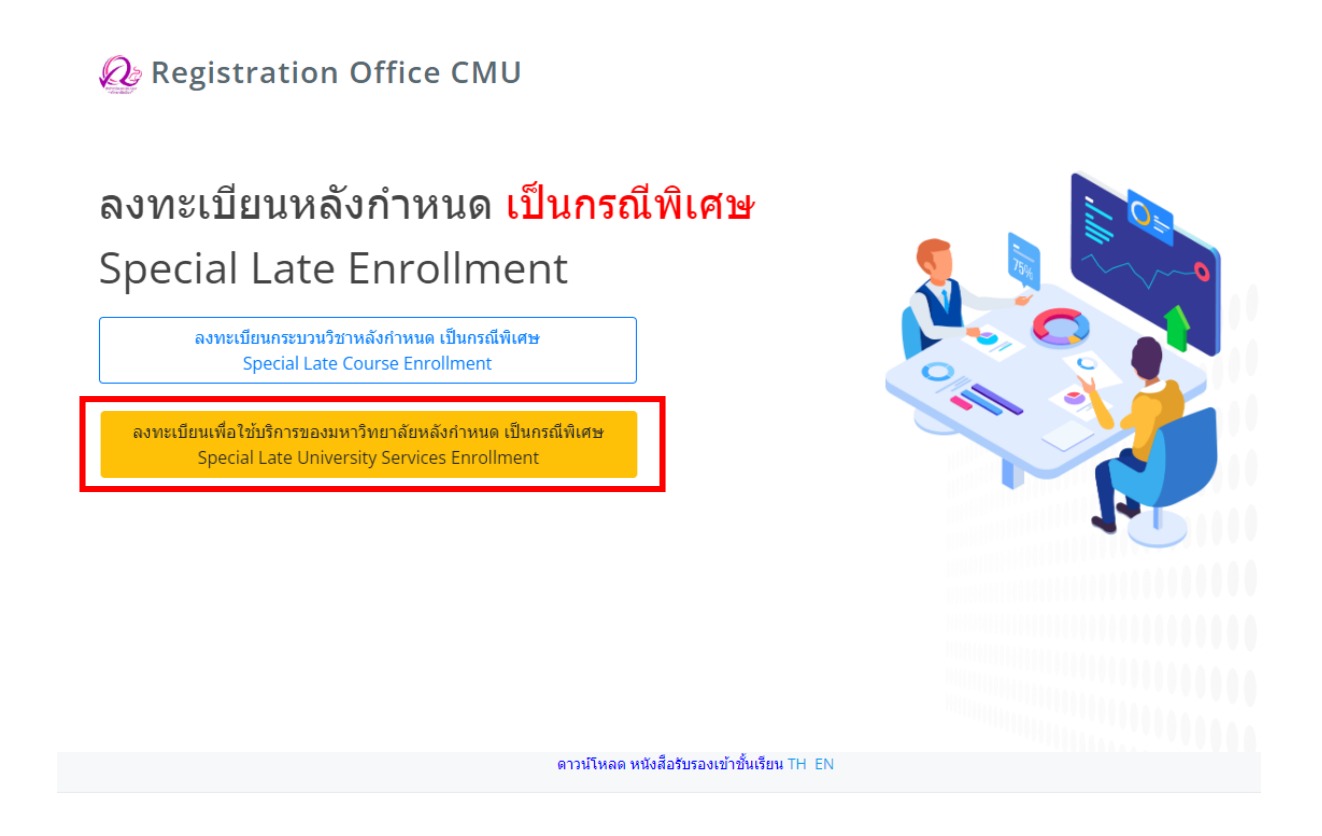

 5. ระบบจะปรากฏหน้าต่าง เพื่อให้นักศึกษากรอกเหตุผลในการลงทะเบียนเพื่อใช้บริการของมหาวิทยาลัย หลังกำหนดกรณีพิเศษ จากนั้นคลิก "ยืนยันการลงทะเบียน"

## ลงทะเบียนเพื่อใช้บริการของมหาวิทยาลัยหลังกำหนด เป็นกรณีพิเศษ Special Late University Services Enrollment

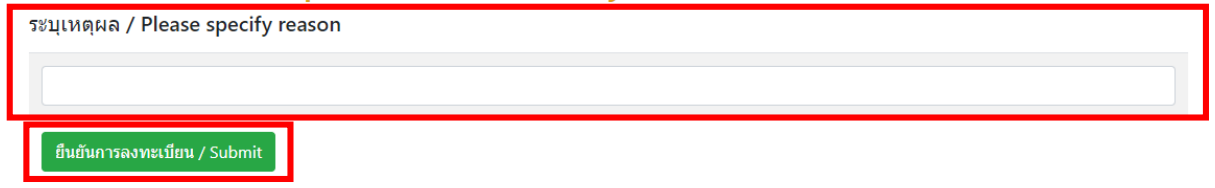

 หมื่อคลิกยืนยันแล้ว ระบบจะนำข้อมูลลงแบบฟอร์ม "ใบคำขอทั่วไป" ให้นักศึกษาตรวจสอบข้อมูลในไฟล์ เอกสารให้เรียบร้อยก่อนพิมพ์ และนำเอกสารขอความเห็นชอบจากอาจารย์ที่ปรึกษา เพื่อพิจารณาให้ความ เห็นชอบ และลงลายมือชื่อ\*

|                   |                                                                                       | คำขอทั่วไป Gene                | ral                    |                             |
|-------------------|---------------------------------------------------------------------------------------|--------------------------------|------------------------|-----------------------------|
|                   |                                                                                       | Request Form                   |                        |                             |
|                   |                                                                                       | nequeet i onn                  | สำนักทะเบียนและประม    | มวลผล มหาวิทยาลัยเชียงให    |
|                   |                                                                                       |                                | Registration           | Office. Chiana Mai Universi |
|                   |                                                                                       |                                | วันที่ 18 กรกฎาคม 2565 |                             |
| เรื่อง<br>Subject | ขอลงทะเบียนเพื่อใช้บริการของมหาวิ<br>Request for University Service Enr               | วิทยาลัยหลังกำหนด<br>rollment  |                        |                             |
| เรียน             | ผู้อำนวยการสำนักทะเบียนและประม                                                        | มวลผล                          |                        |                             |
| То                | Direct of Registration Office                                                         |                                |                        |                             |
|                   | ข้าพเจ้า(I am)                                                                        | รหัสประจำ                      | าตัว(Student Code)     |                             |
| สาขาวิชา          | (Major)                                                                               | คณะ(Faculty)                   |                        |                             |
| มีความป           | ระสงค์(I would like to ask for)                                                       |                                |                        |                             |
|                   |                                                                                       | ขอลงทะเบียนเพื่อใช้บริการของมห | าวิทยาลัยหลังกำหนด     |                             |
|                   | จึงเรียนมาเพื่อโปรดพิจารณา                                                            |                                |                        |                             |
|                   | According to please allow for consideration                                           | on.                            | _                      | •                           |
| ที่อยู่ที่สา      | According to please allow for consideratio<br>มารถพิดต่อได้ (Address for Corresponden | ice)                           | ลายเชิ้น               | ผู้ขอ                       |
| ที่อยู่ที่สา      | According to please allow for considerati<br>มารถติดต่อได้ (Address for Corresponden  | on.<br>                        | ลายเซ็น<br>Signature   | ผู้ขอ<br>Postulate          |
| ที่อยู่ที่สา<br>  | According to please allow for consideratio<br>มารถติดตลใต้ (Address for Corresponden  | on.<br>                        | ลายเซ็น<br>Signature   | អូវី២១<br>Postulate         |
| ที่อยู่ที่สา<br>  | According to please allow for considerati<br>มารถติดต่อได้ (Address for Corresponden  |                                | ລາຍເຫັ້ນ<br>Signature  | ຄູ້ຫຍ<br>Postulate          |

\* สามารถใช้ลายเซ็นอิเล็กทรอนิกส์ได้

เมื่อได้รับความเห็นชอบครบถ้วนแล้ว ให้นักศึกษา<u>จัดเตรียมเอกสาร</u>เพื่อทำเรื่องขออนุมัติลงทะเบียน
เพื่อใช้บริการมหาวิทยาลัยหลังกำหนดเป็นกรณีพิเศษ <u>ยื่นที่คณะที่นักศึกษาสังกัด</u> ดังนี้

1) ใบคำขอทั่วไป (พิมพ์จากระบบในหัวข้อที่ 7)

2) เอกสารประกอบการพิจารณา (ถ้ามี)

 เมื่อนักศึกษาได้ยื่นเอกสารที่คณะต้นสังกัดครบถ้วนแล้ว <u>ให้รอคณะแจ้งผลการอนุมัติจากมหาวิทยาลัย</u> หรือ <u>รอตรวจสอบ e-mail (CMU Mail) แจ้งเตือนจากสำนักทะเบียนา</u>

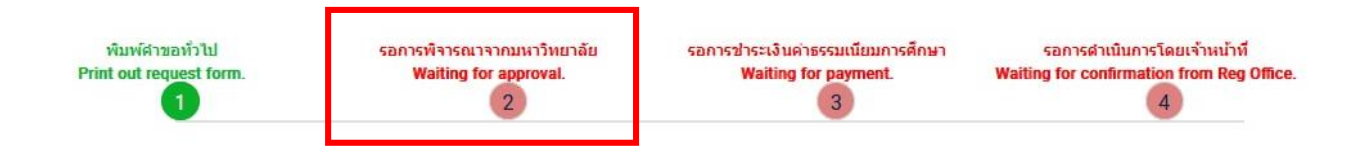

จากนั้นเข้าระบบอีกครั้ง เพื่อตรวจสอบสถานะการขอลงทะเบียนเพื่อใช้บริการของมหาวิทยาลัยหลังกำหนด กรณีพิเศษในขั้นตอนที่ 2 จะปรากฏข้อความ **"ได้รับอนุมัติเรียบร้อยแล้ว**"

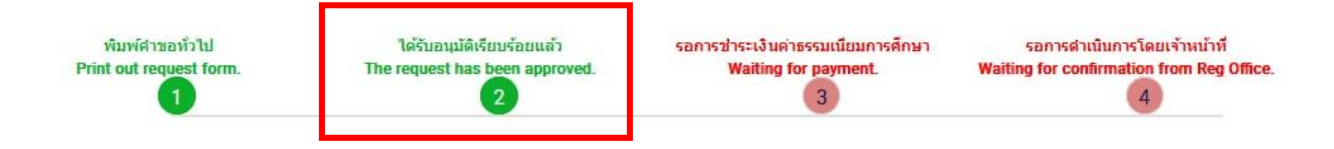

 10. เมื่อได้รับอนุมัติเรียบร้อยแล้ว ให้นักศึกษาชำระเงินค่าธรรมเนียมการศึกษาพร้อมค่าปรับ โดยให้นักศึกษา คลิก ขั้นตอนที่ 3 หรือ หัวข้อ "รอการชำระเงินค่าธรรมเนียมการศึกษา"

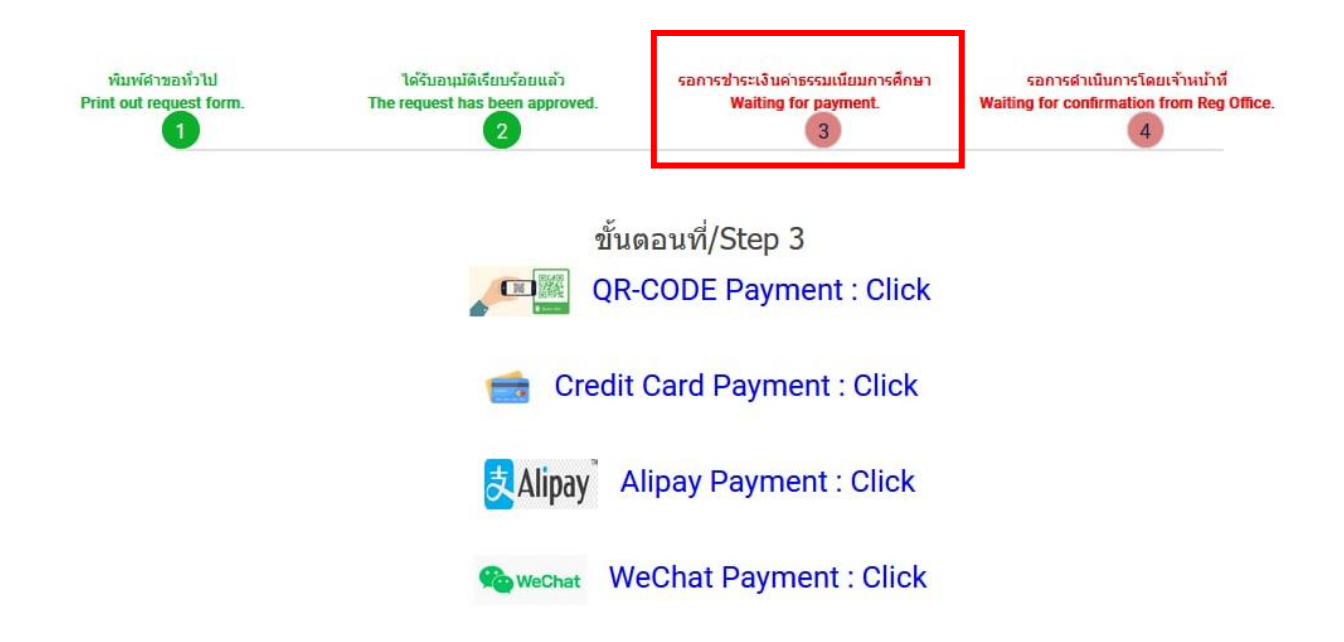

วันที่ออกเอกสาร 12 ธันวาคม 66

 11. เมื่อชำระเงินเรียบร้อยแล้ว ให้นักศึกษารอเจ้าหน้าที่สำนักทะเบียนฯ ตรวจสอบยืนยันการชำระเงิน หากข้อมูลถูกต้อง จะปรากฏข้อความ "การลงทะเบียนเพื่อใช้บริการของมหาวิทยาลัยเสร็จสมบูรณ์" และ ส่งแจ้งเตือนให้นักศึกษาทราบทาง e-mail (CMU Mail) เป็นอันเสร็จสิ้นกระบวนการ

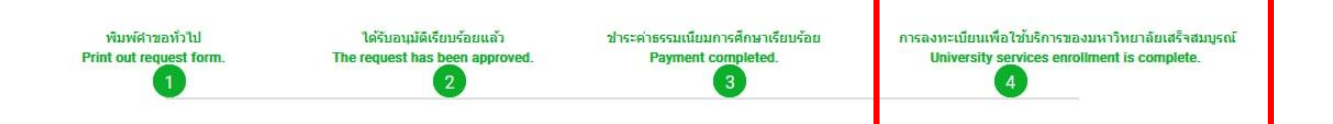